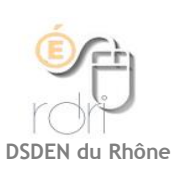

# Monter un film avec Windows Live Movie Maker

#### SOMMAIRE

- 1. Créer et paramétrer un projet
- 2. Insérer des vidéos et des photos
- 3. Les transitions
- 4. Les opérations courantes
- 5. <u>Le texte</u>
- 6. <u>Le son</u>
- 7. Enregistrer le projet
- 8. Exporter la vidéo

## 1. CRÉER ET PARAMÉTRER UN PROJET

Le projet est automatiquement créé lors du lancement du logiciel.

➔ Onglet Projet

Quelques paramètres peuvent néanmoins être modifiés au début ou en cours de réalisation (comme l'aspect 16:9, le mixage du volume sonore des pistes audio, ...)

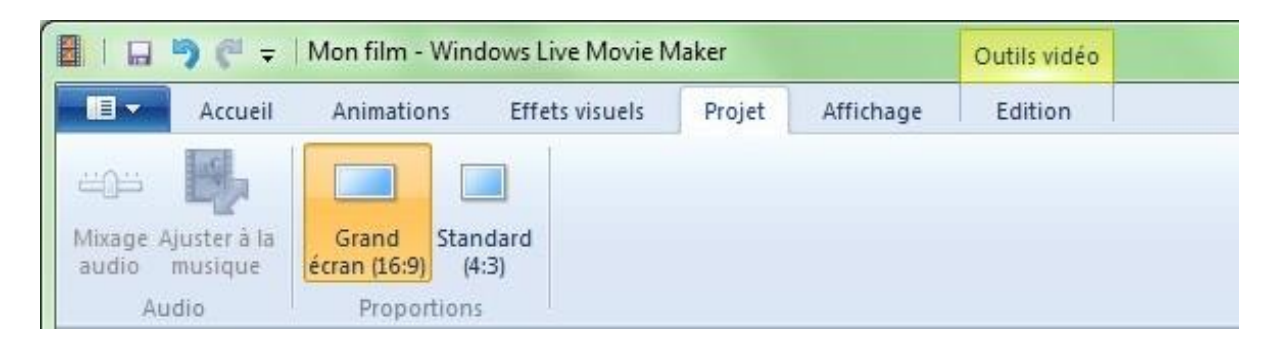

# 2. INSÉRER DES VIDÉOS ET DES PHOTOS

Deux possibilités pour ajouter des photos ou des vidéos :

Un bouton dans l'onglet 'Accueil'

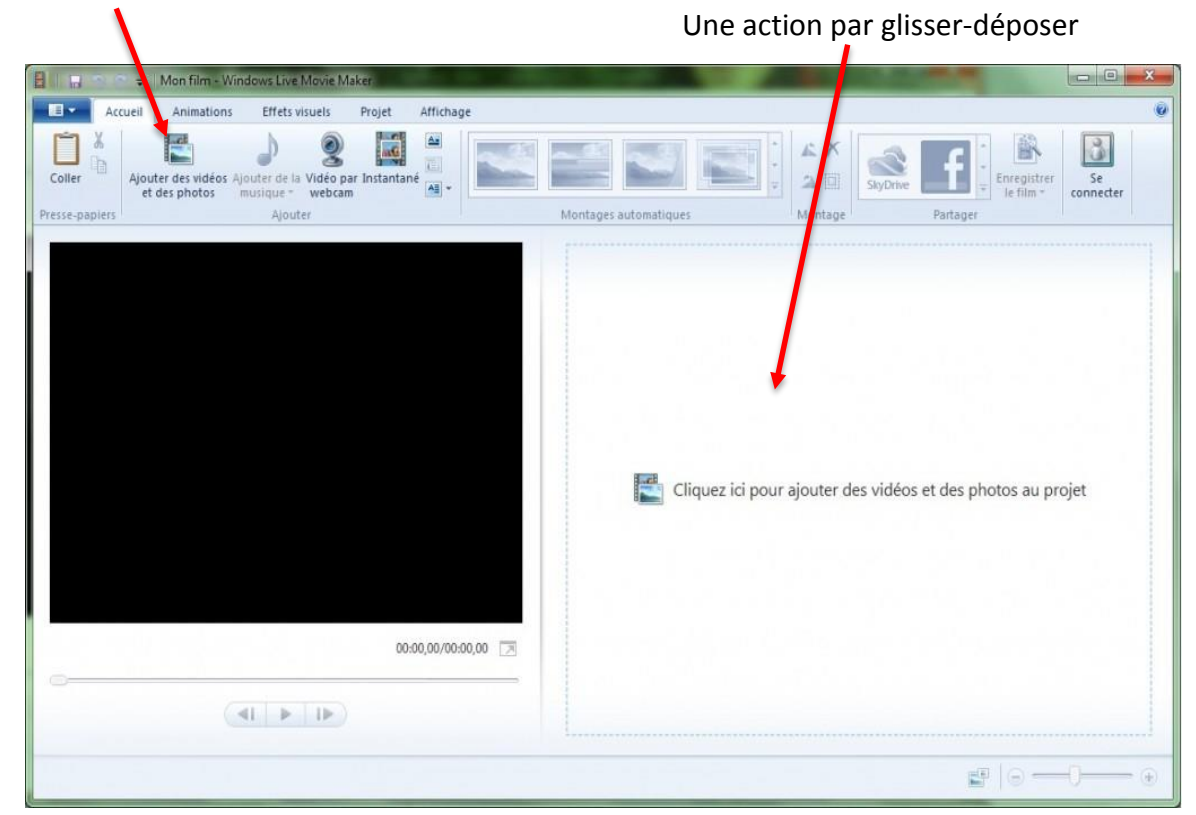

## 3. LES TRANSITIONS

Une fois les éléments insérés, on peut ajouter des transitions.

#### ➔ Onglet Animations

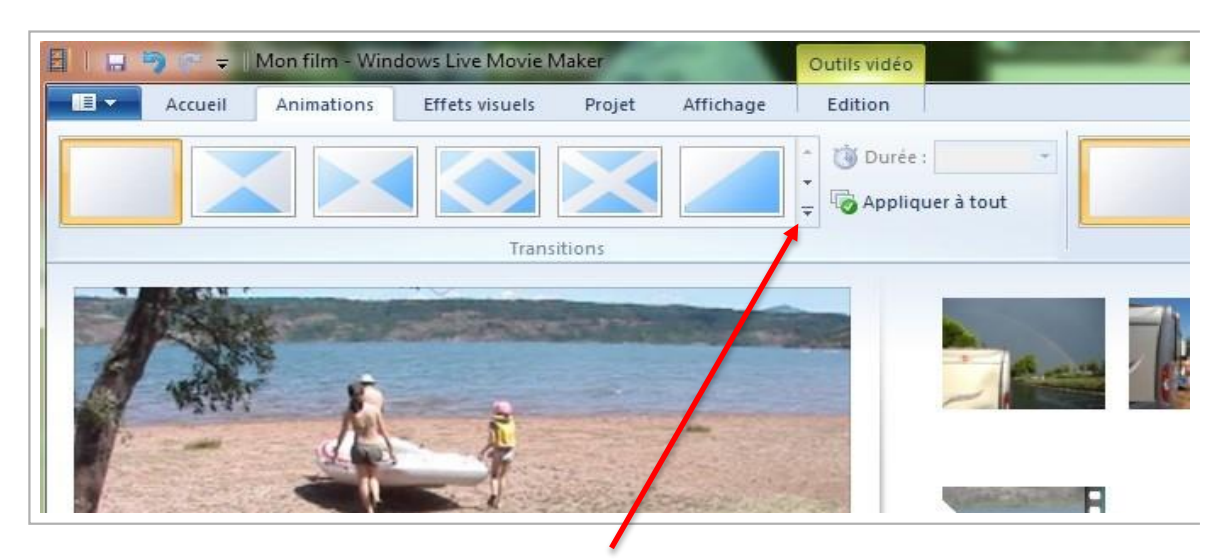

Astuce : Penser à développer le navigateur de transition pour accéder à l'ensemble des possibilités.

# 4. LES OPÉRATIONS COURANTES

# ➔ Onglet Edition

Photos : réglage de la durée d'affichage

|                             | undu . |                |            |        | and a second second | Définir la naint de dé          |
|-----------------------------|--------|----------------|------------|--------|---------------------|---------------------------------|
| olume de 🧃 Disparition en : | ondu:  | Couleur d'     | Ta Durée : | 7.00 - | Fractionner         | Outil - Définir le point de fin |
| a vidéo                     |        | arrière-plan * | Aiustar    | ,      | 1                   | Découper<br>Montage             |

**Vidéos** : réglage de la vitesse de défilement (accéléré, ralenti), du volume sonore de la bande son originale, fractionnement, découpage des fichiers vidéos

|                       | ) (°' ∓   | Mon film - Win   | dows Live | Movie   | Maker                        |             | C  | utils vidéo |             |                   |                             |
|-----------------------|-----------|------------------|-----------|---------|------------------------------|-------------|----|-------------|-------------|-------------------|-----------------------------|
|                       | Accueil   | Animations       | Effets v  | visuels | Projet                       | Affichage   |    | Edition     |             |                   |                             |
| 0                     | 🔟 Appari  | tion en fondu :  | Aucune    | •       | $\Diamond$                   | 街 Vitesse : | 1x | •           | =           |                   | 🔤 Définir le point de début |
| Volume de<br>la vidéo | 🧃 Dispari | ition en fondu : | Aucune    | •       | Couleur d'<br>arrière-plan * | 🗿 Durée :   |    | *           | Fractionner | Outil<br>Découper | 斗 Définir le point de fin   |
|                       |           | Audio            |           |         |                              | Ajuster     |    |             |             | M                 | lontage                     |

# ➔ Onglet Effets visuels

1) Se positionner sur la séquence choisie

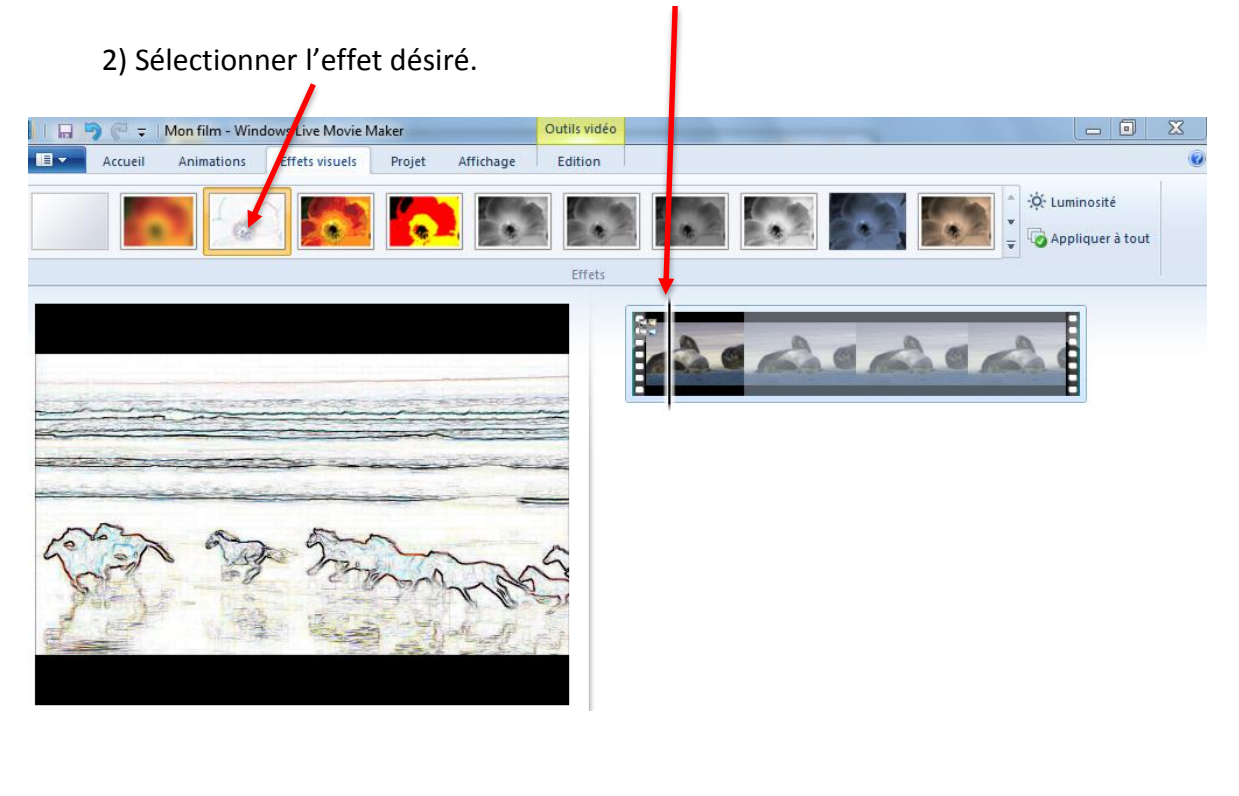

# 5. LE TEXTE

#### ➔ Onglet Accueil

Trois possibilités : Titre – Légende (de type sous-titre) – Générique

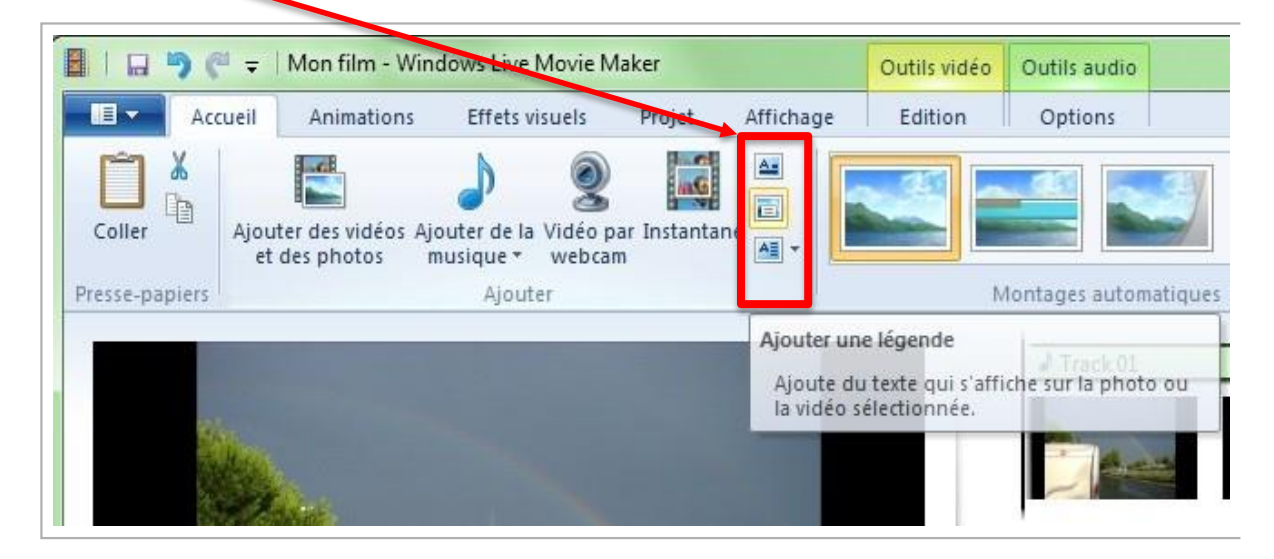

Le texte apparaît en orange sous le fichier vidéo et peut à tout moment être repris et modifié dans l'onglet Format (cet onglet n'apparaît que si l'on a inséré du texte).

| - 9 🤊 =        | Mon film - Windows Live        | Movie Maker    |           | Outris vidéo                                         | Outils audio            | Outils texte |  |
|----------------|--------------------------------|----------------|-----------|------------------------------------------------------|-------------------------|--------------|--|
| Accueil        | Animations Effets v            | visuels Projet | Affichage | Edition                                              | Options                 | Format       |  |
| Couper         | Segoe UI • 24 •<br>G I A • A A | A Transparence | Modifier  | Couleur d'arrièr<br>Heure de début<br>Durée du texte | re-plan ▼<br>t: 14,00 s |              |  |
| Presse-papiers | Police                         | Paragraphe     | le texte  | Ajuster                                              | 1,00                    |              |  |

#### 6. LE SON

## ➔ Onglet Accueil

Pour ajouter un fichier audio, il faut choisir Ajouter de la musique.

|        | 🗧 🗧 🛛 Mon film - W                    | indows Live Movie I                                 | Maker        | /         | Outils vidéo  |           | -        | -        |                          |                | X  |
|--------|---------------------------------------|-----------------------------------------------------|--------------|-----------|---------------|-----------|----------|----------|--------------------------|----------------|----|
| Acc    | cueil Animations                      | Effets visuels                                      | Projec       | Affichage | Edition       |           |          |          |                          |                | 0  |
| Coller | Ajouter des vidéos Ajouter des photos | Ajouter de la Vidéo p<br>musique * webca<br>Ajouter | ar Instantan | é A v     | Montages auto | ematiques | Montage  | SkyDrive | Enregistrer<br>le film * | Se<br>connecte | IT |
|        |                                       |                                                     |              |           |               |           | <u> </u> | 2.0      |                          |                |    |

Cette fonctionnalité permet d'aller chercher le fichier audio présent sur l'ordinateur et de l'insérer dans la table de montage (il apparaît ensuite en vert au-dessus du fichier vidéo).

## Onglet Options

Ce fichier audio peut à tout moment être déplacé (faire glisser à l'aide de la souris) ou paramétré.

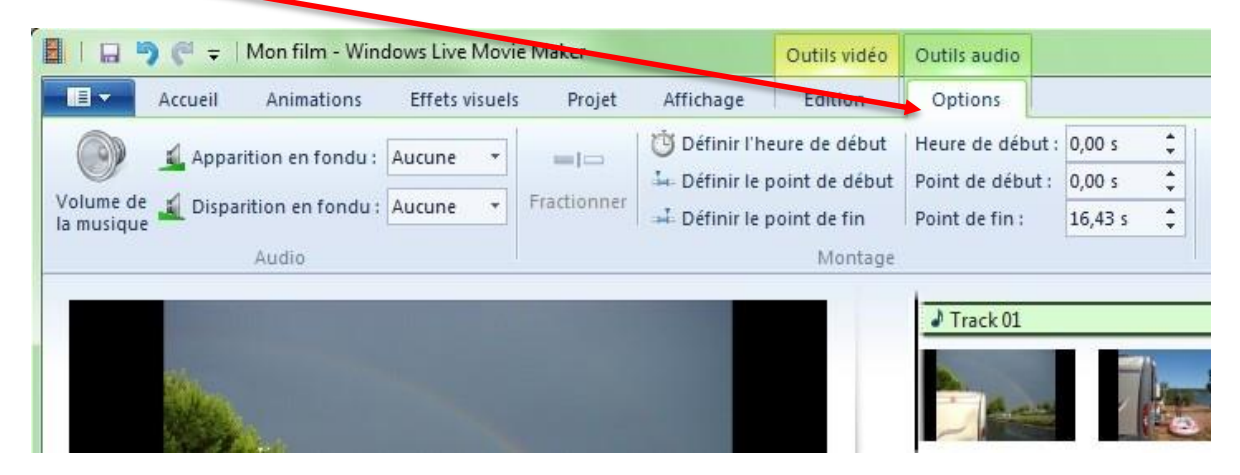

#### ➔ Onglet Projet

Astuce : Il est aussi possible de régler le niveau de mixage entre le son de la vidéo et la piste sonore ajoutée en modifiant les paramètres du projet.

|                | F 🔊 🤁 🖛                 | Mon film - Wind                          | dows Live Movie N | /laker | S. Carrier | Outils vidéo | Outils audio |                                     |
|----------------|-------------------------|------------------------------------------|-------------------|--------|------------|--------------|--------------|-------------------------------------|
|                | Accueil                 | Animations                               | Effets visuels    | Projet | Affichage  | Edition      | Options      | Ø                                   |
| Mixag<br>audio | Ajulter à la<br>marique | Grand<br>écran (16:9) (4:<br>Proportions | dard<br>:3)       |        |            |              |              |                                     |
|                |                         |                                          |                   |        |            |              | h te         | Aliashan Mar Carrieff (Nilasia Tura |

#### 7. ENREGISTRER LE PROJET

#### → Onglet Menu principal : Enregistrer le projet

Remarque : l'extension du fichier est wlmp (Windows Live Movie Maker Project). Cela signifie que ce n'est qu'un « projet » : il ne contient donc pas les fichiers mais seulement les informations du montage et les liens vers les vidéos, les photos et les fichiers audio. Ainsi, si on les déplace ou supprime, le projet ne pourra plus les retrouver et le montage sera "cassé". Les fichiers manguants seront marqués comme tels :

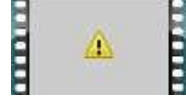

# 8. EXPORTER LA VIDÉO

→ Onglet Accueil : Enregistrer le film

Bien que ne pouvant exporter la vidéo qu'au format wmv, il est néanmoins possible d'en choisir la qualité.

| Accuei       Animations       Effets visuels       Projet       Affichage       Edition       Format         Coller       Ajouter de svideos Alouter de la Video par Instantane<br>et des photos       musique * webcam       musique * webcam       Se connecter       Se connecter       Se connecter         Montages automatique       Paramètre recommandé       Paramètre scommandé       Se connecter       Se connecter         Montages automatique       Paramètre scommandé       Pour affichage faute définition       A Mon filin       Se paraities communs         Montages automatique       Pour affichage faute définition       A Mon filin       Se paraities communs       Se paraities de l'appareil mobile         Montages automatique       Pour lecture sur greinateur       Montages automatique       Paramètres de l'appareil mobile         Montages automatique       Pour lecture sur greinateur       Montages automatique       Paramètres de l'appareil       Montages 220p)         Montages automatique       Windows Phone (petit format)       Windows Phone (petit format)       Windows Phone (petit format)                                                                                                    | 🔲 🖬 🍽 🥐 후 🛛 Mon film - Windows Live Movie Maker                                              | Outils vidéo Outils texte | _                                                                                                    | _ 0 <u>X</u>    |
|----------------------------------------------------------------------------------------------------|----------------------------------------------------------------------------------------------|---------------------------|----------------------------------------------------------------------------------------------------|-----------------|
| Colie   Abuter des vidéos Abuter de la Vidéo par Instantant   Abuter des vidéos Abuter de la Vidéo par Instantant   Abuter des vidéos Abuter de la Vidéo Par Instantant   Abuter des vidéos Abuter des vidéos Abuter des vidéos Abuter des vidéos Abuter des vidéos Abuter des vidéos Abuter des vidéos Abuter des vidéos Abuter des vidéos Abuter des vidéos Abuter des vidéos Abuter des vidéos Abuter des vidéos Abuter des vidéos Abuter des vidéos Abuter des                                                                                                    | Accueil. Animations Effets visuels Projet Affichage                                          | Edition Format            |                                                                                                    | (               |
| Ajouter Montages automatique   Paramètre recommandé   Paramètre recommandé   Paramètre                                                                                                    | Coller Ajouter des vidéos Ajouter de la Vidéo par Instantané<br>et des photos musique vebcam |                           | Image: Construction         Image: Construction         Image: Construction | Se<br>connecter |
| 00:00,00/00:37,09   Image: Section and the pour ce projet   Image: Section and the pour ce projet   Pour affichage faute definition   Image: Section and the pour ce projet   Image: Section and the pour ce projet   Image: Section and the pour ce pour ce projet   Image: Section and the pour ce pour ce projet   Image: Section and the pour ce pour ce pour ce projet   Image: Section and the pour ce pour ce projet   Image: Section and the pour ce pour ce projet   Image: Section and the pour ce pour ce pour ce pour ce pour ce pour ce pour ce pour ce pour ce pour ce pour ce pour ce pour ce pour ce pour ce pour ce pour c                                                                                                    | resse-papiers Ajouter                                                                        | Montages automatique      | Paramètre recommandé                                                                                                    |                 |
| 00:00,00/00:37,09     Image: Description of the parameter personnalisé     Image: Description of the parameter personnalisé                                                                                                    |                                                                                              | ⇒ K                       | Recommandé pour ce projet                                                                                                    |                 |
| O0:00,00/00:37,09   O0:00,00/00:37,09     Image: State in the state in the stat                   |                                                                                              |                           | Paramètres communs                                                                                                    |                 |
| Mon fil     A Mon fil     A Mon fil     A Mon fil     Pour gravure sur DVD     Image: Stress of the stress of the stress o                                                                                                    |                                                                                              |                           | Pour affichage <u>h</u> aute définition                                                                                                    | O               |
| NO:00,00/00:37,09     NO:00,00/00:37,09     NO:00,00/00:37,09 <td></td> <td>A Mon film</td> <td>Pour gravure sur DVD</td> <td></td>                                                                                                    |                                                                                              | A Mon film                | Pour gravure sur DVD                                                                                                    |                 |
| 00:00,00/00:37,09     Image: Image: Image |                                                                                              | Kalimba.                  | Pour lecture sur <u>o</u> rdinateur                                                                                                    |                 |
| 00:00,00/00:37,09     Image: Sector of the sector of the secto |                                                                                              |                           | Pour envoi par courrier électro <u>n</u> ique                                                                                                    |                 |
| 00:00,00/00:37,09     Image: Description of the second second  |                                                                                              | Freed, Ch.                | Paramètres de l'appareil mobile                                                                                                    |                 |
| 00:00,00/00:37,09 🔀                                                                                                    |                                                                                              |                           | HD Zune (pour affichage <u>7</u> 20p)                                                                                                    |                 |
| 00:00,00/00:37,09 🔀                                                                                                    |                                                                                              |                           | HD <u>Z</u> une (pour appareil)                                                                                                    |                 |
| Windows Phone (petit format)         Créer un paramètre personnalisé                                                                                                    | 00:00,00/00:37,09                                                                            |                           | Windows Phone (grand format)                                                                                                    |                 |
| Gréer un paramètre personnalisé                                                                                                    |                                                                                              |                           | Windows Phone (petit format)                                                                                                    |                 |
|                                                                                                    |                                                                                              |                           | Créer un paramètre personnalisé                                                                                                    |                 |
|                                                                                                    |                                                                                              |                           |                                                                                                    |                 |

Il est toutefois possible de convertir le fichier dans un autre format (flv, mp4...) avec le logiciel Freemake Video Converter téléchargeable en cliquant sur l'image ci-dessous :

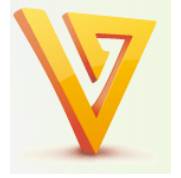

Un tutoriel d'utilisation de ce logiciel est également disponible en cliquant sur l'image cidessous :

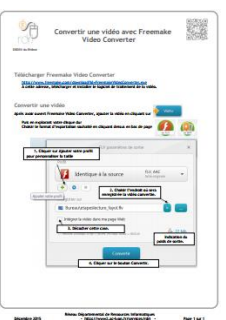